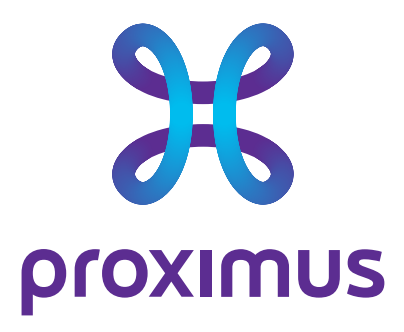

# Beheerdershandleiding

# Mobile Threat Defense (MTD)

Datum Onze referentie Contact E-mail

#### 01/05/2022

MTD\_Beheerdershandleiding Bart Callens b.callens@proximus.com

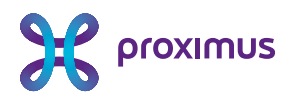

# Inhoud

| Inł | noud                                                                   | 1  |
|-----|------------------------------------------------------------------------|----|
| O٧  | verzicht                                                               | 3  |
| 1.  | Beschrijving van de dienst                                             | 4  |
| 2.  | Aanvraag MTD-optie                                                     | 5  |
|     | 2.1 Voorafgaand                                                        | 5  |
|     | 2.2 Technisch bestelformulier                                          | 5  |
| З.  | Activering                                                             | 6  |
|     | 3.1 Installatie van de MTD app voor eindgebruikers via MDM (optioneel) | 6  |
|     | 3.2 Activering van Eindgebruikers                                      | 6  |
|     | 3.3 Activering van de beheerder                                        | 6  |
| 4.  | Beheer van de MTD-optie                                                | 8  |
|     | 4.1 MTD-app                                                            | 8  |
|     | 4.2 MTD-portaal                                                        | 8  |
|     | 4.2.1 Dashboard                                                        | 8  |
|     | 4.2.2 Insights                                                         | 10 |
|     | 4.3 Threat Log                                                         | 11 |
|     | 4.4 Apps                                                               | 12 |
|     | 4.5 Devices                                                            | 12 |
|     | 4.6 Profiles                                                           | 14 |
|     | 4.7 Users                                                              | 14 |
|     | 4.8 Policy                                                             | 15 |
|     | 4.8.1 Threat Policy                                                    | 15 |
|     | 4.8.2 Phishing & Web Content Policy                                    | 15 |
|     | 4.9 OS Risk                                                            | 17 |
|     | 4.10Manage                                                             | 18 |
|     | 4.10.1General                                                          | 18 |
|     | 4.10.2 Privacy                                                         | 19 |
|     | 4.10.3 Integrations                                                    | 20 |
|     | 4.10.4 VPN Settings                                                    | 20 |

Proximus NV van publiek recht, Koning Albert II-laan 27, B-1030 Brussel, België BTW BE 0202.239.951, RPR Brussel, BE50 0001 7100 3118 BPOTBEB1

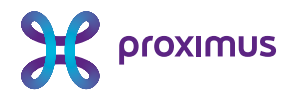

|    | 4.10.                                                       | 5 Network Sinkhole settings                                                                                                    | 20             |
|----|-------------------------------------------------------------|----------------------------------------------------------------------------------------------------|----------------|
|    | 4.10.                                                       | 5 Audit Logs                                                                                                    | 21             |
|    | 4.10.                                                       | 7 Roles                                                                                                    | 21             |
|    | 4.10.                                                       | 8 Message Templates                                                                                                    | 21             |
|    | 4.10.                                                       | 9 Whitelisting                                                                                                    | 21             |
|    | 4.10.                                                       | 10 Access Control List                                                                                                    | 22             |
|    | 4.11 Sup                                                    | port Portal                                                                                                    | 22             |
|    |                                                             |                                                                                                    |                |
| 5. | Veel v                                                      | oorkomende vragen                                                                                                    | .23            |
|    |                                                             |                                                                                                    |                |
|    | 5.1 Initi                                                   | ele link van uw beheerdersaccount is vervallen                                                                                                    | 23             |
|    | 5.1 Initi<br>5.2 Aar                                        | ële link van uw beheerdersaccount is vervallen<br>passen van het profiel van gebruikers                                                                | 23<br>23       |
|    | <ul><li>5.1 Initi</li><li>5.2 Aar</li><li>5.3 Hoe</li></ul> | ële link van uw beheerdersaccount is vervallen<br>passen van het profiel van gebruikers<br>veel mobiele toestellen kan ik beveiligen met de MTD-optie? | 23<br>23<br>23 |

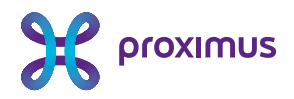

# Overzicht

De scope van dit document is om u als beheerder te ondersteunen bij de belangrijkste stappen bij de aanvraag van de MTD-optie (Mobile Threat Defense) op de Proximus mobiele tariefplannen en het gebruik van het MTD-portaal om deze te beheren.

Een uitgebreidere handleiding is beschikbaar in het Engels op <u>https://proximus.be/mtd</u>.

Een handleiding voor uw eindgebruikers van de MTD optie is beschikbaar op <u>https://proximus.be/mtduser</u>.

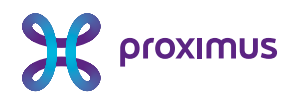

# 1. Beschrijving van de dienst

Om bedreigingen op mobiele toestellen tegen te gaan, biedt Proximus een beveiligingsoptie aan op haar mobiele contracten voor bedrijfsklanten: MTD (Mobile Threat Defense). Deze beveiligingsoptie beschermt het mobiele toestel van uw medewerkers, door middel van installatie van een app (beschikbaar voor iOS en Android). Deze app beveiligt de smartphone tegen aanvallen die netwerk-, systeem- of applicatiegericht kunnen zijn.

U als beheerder hebt toegang tot een beveiligd portaal waar u uw bedrijfsbeveiligingsbeleid kan configureren en bedreigingen kan beheren.

Deze gebruikershandleiding beschrijft voor u, als beheerder, hoe u toegang krijgt tot het MTD-portaal en hoe U daar de MTD-optie voor uw eindgebruikers kan beheren.

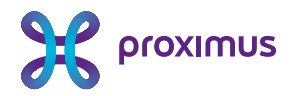

# 2. Aanvraag MTD-optie

## 2.1 Voorafgaand

U dient de MTD-optie te laten opnemen in uw mobiele contract met Proximus. Contacteer hiervoor uw commerciële contactpersoon bij Proximus.

#### 2.2 Technisch bestelformulier

Nadat de MTD-optie toegevoegd is aan uw contract, gelieve uw commerciële contactpersoon bij Proximus te contacteren. Hij zal u een technisch bestelformulier bezorgen. Met dit technisch bestelformulier kan u aangeven op welke mobiele nummers van uw organisatie, u de MTD-optie wenst te activeren. Op dit technisch formulier geeft u eveneens aan of u gebruik wenst te maken van de optionele initiële configuratiedienst van Proximus om de configuratie af te stemmen op uw beveiligingsbeleid.

Voor ieder mobiel nummer waarop u de MTD-optie wenst te activeren vult u het e-mailadres in van de medewerker alsook het gewenste profiel (eindgebruiker of beheerder). Merk op dat u in totaal over minimaal 1 en maximaal 5 beheerderaccounts dient te beschikken.

In het technisch bestelformulier hebt u de mogelijkheid om de activatie van de MTD optie op mobiele nummers op te splitsen in een initiële fase en een roll-outfase om u als beheerder de mogelijkheid te geven tijdens deze initiële fase om de configuratie aan te passen aan uw veiligheidsbeleid en deze af te toetsen bij een beperkt aantal gebruikers.

Indien U voor deze opsplitsing kiest, verwittigt u uw contactpersoon bij Proximus bij Proximus wanneer u klaar bent met de initiële configuratie en u wenst dat de mobiele nummers uit de roll-outfase geactiveerd worden met de MTD-optie.

|                      |                | Klantnummer     | Mobiel      |                       |                |
|----------------------|----------------|-----------------|-------------|-----------------------|----------------|
| <u>Naam entiteit</u> | Btw/KBO-nummer | <b>Proximus</b> | nummer      | E-mailadres           | <b>Profiel</b> |
|                      |                |                 |             |                       |                |
| Bedrijf              | BE0123456789   | 12345678        | 32475727335 | jan.jansen@bedrijf.be | End-user       |
|                      |                |                 |             |                       |                |
|                      |                |                 |             |                       |                |
|                      |                |                 |             |                       |                |
|                      |                |                 |             |                       |                |

Facturatie van de MTD-optie voor een specifiek mobiel nummer start wanneer de activatie-e-mail verzonden is voor dat nummer.

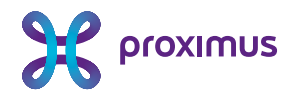

# 3. Activering

Nadat u het ingevulde technisch bestelformulier hebt bezorgd aan uw contactpersoon bij Proximus , zal Proximus de activeringen uitvoeren op de gevraagde mobiele nummers.

Als gevolg van deze activeringen wordt er een welkom e-mail verstuurd, naar zowel de eindgebruikers als de beheerders van de MTD optie op het mobiele contract.

# 3.1 Installatie van de MTD app voor eindgebruikers via MDM (optioneel)

Indien uw organisatie over een MDM (Mobile Device Management) omgeving beschikt kan u de installatie van de MTD-app (zIPS) op de mobiele toestellen van uw eindgebruikers automatisch laten gebeuren via uw MDM-oplossing. U vindt de MTD-app (zIPS) op de publieke Google Play Store and Apple Store.

## 3.2 Activering van Eindgebruikers

Eindgebruikers met de MTD-optie ontvangen een verwelkomingsmail, waarmee ze de MTD-app kunnen installeren en activeren op hun mobiele toestel (Android of iOS). In het geval dat de MTD-app reeds via uw MDM oplossing geïnstalleerd is, is enkel de activatie nog nodig.

Gelieve de gebruikershandleiding voor MTD eindgebruikers te raadplegen op <u>https://proximus.be/mtduser</u> voor meer informatie over de activering van de eindgebruikers.

## 3.3 Activering van de beheerder

U ontvangt als beheerder van de MTD-optie een verwelkomingsmail, waarmee u de MTD-app kan installeren en activeren voor uw eigen toestel enerzijds en u uw account op het MTD-portaal kan activeren anderzijds.

Om uw account op het MTD-portaal te activeren, klikt u op de link in de ontvangen e-mail om een nieuw wachtwoord aan te vragen.

#### Uw toegang tot het MTD-portaal :

| MTD Portal link     | Userid              | Wachtwoord                                                                                                    |
|---------------------|---------------------|----------------------------------------------------------------------------------------------------|
| <u>Portaal Link</u> | john.doe@company.be | Klik hier en vraag een reset van uw<br>wachtwoord om uw wachtwoord in<br>te stellen voor uw toegang tot de<br>MTD portaal. U dient deze reset<br>van uw wachtwoord te doen<br>binnen de 24 uur. Na de reset van<br>uw wachtwoord, zal u toegang<br>hebben tot de <u>MTD Portaal</u> |

Proximus NV van publiek recht, Koning Albert II-laan 27, B-1030 Brussel, België BTW BE 0202.239.951, RPR Brussel, BE50 00017100 3118 BP0TBEB1

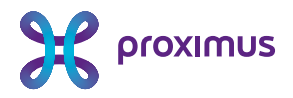

Vervolgens geeft u uw gewenste wachtwoord op het MTD-portaal en bevestigt u dit wachtwoord :

#### Set Your Initial Password

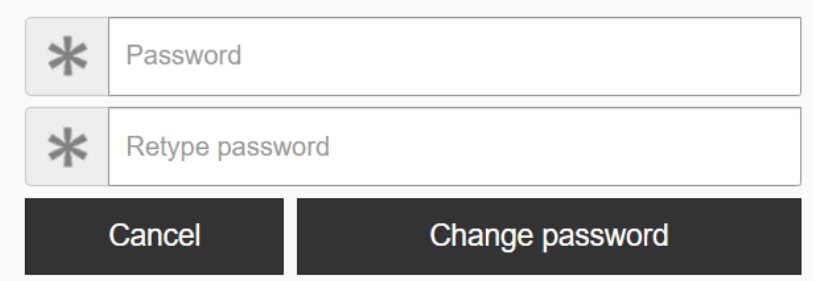

U hebt nu toegang tot het MTD-portaal via de link, het ontvangen user-id in uw verwelkomingsmail (uw e-mail adres opgegeven op het technisch bestelformulier en het zelf gekozen wachtwoord :

#### Uw toegang tot het MTD-portaal :

| MTD Portal link     | Userid              | Wachtwoord                                                                                                    |
|---------------------|---------------------|----------------------------------------------------------------------------------------------------|
|                     |                     | Klik hier en vraag een reset van uw<br>wachtwoord om uw wachtwoord in<br>te stellen voor uw toegang tot de                         |
| <u>Portaal Link</u> | john.doe@company.be | van uw wachtwoord te doen<br>binnen de 24 uur. Na de reset van<br>uw wachtwoord, zal u toegang<br>hebben tot de <u>MTD Portaal</u> |

#### Please sign in

| john.doe@company.be |         |                  |
|---------------------|---------|------------------|
| •••••               |         |                  |
|                     |         | Forgot password? |
|                     | Sign in |                  |

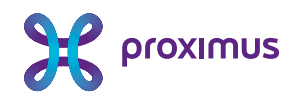

# 4. Beheer van de MTD-optie

## 4.1 MTD-app

Als beheerder hebt u zelf ook de MTD-optie actief op uw mobiele nummer. Dit betekent dat u op uw mobiele toestel de MTD-app kunt installeren en activeren.

Voor meer informatie in verband met het gebruik van de MTD-app, gelieve de MTD-gebruikershandleiding voor eindgebruikers te raadplegen die u kan downloaden via <u>https://proximus.be/mtduser</u>.

#### 4.2 MTD-portaal

Via het MTD-portaal kan u dashboards en rapporten raadplegen met betrekking tot de beveiliging van de mobiele toestellen van uw organisatie waarvan de MTD-optie geactiveerd is. Het MTD-portaal laat eveneens toe om het beveiligingsbeleid van uw organisatie te configureren.

Hieronder vindt u de voornaamste functionaliteiten van het MTD-portaal. Een volledige (uitgebreidere) handleiding in het Engels kan u downloaden via <u>https://proximus.be/mtd</u>

#### 4.2.1 Dashboard

Nadat u hebt ingelogd op het MTD-portaal, komt u in een dashboard waarbij u in een oogopslag de belangrijkste informatie ziet met betrekking tot de beveiliging van de mobiele toestellen met de MTDoptie geactiveerd.

De tijdslijn bedraagt standaard 7 dagen, maar kan indien gewenst worden aangepast in het dashboard.

In het dashboard krijgt u een overzicht van het aantal toestellen, netwerken en apps die geanalyseerd zijn en hoeveel bedreigingen er zijn aangetroffen.

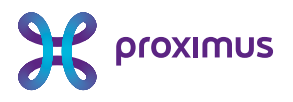

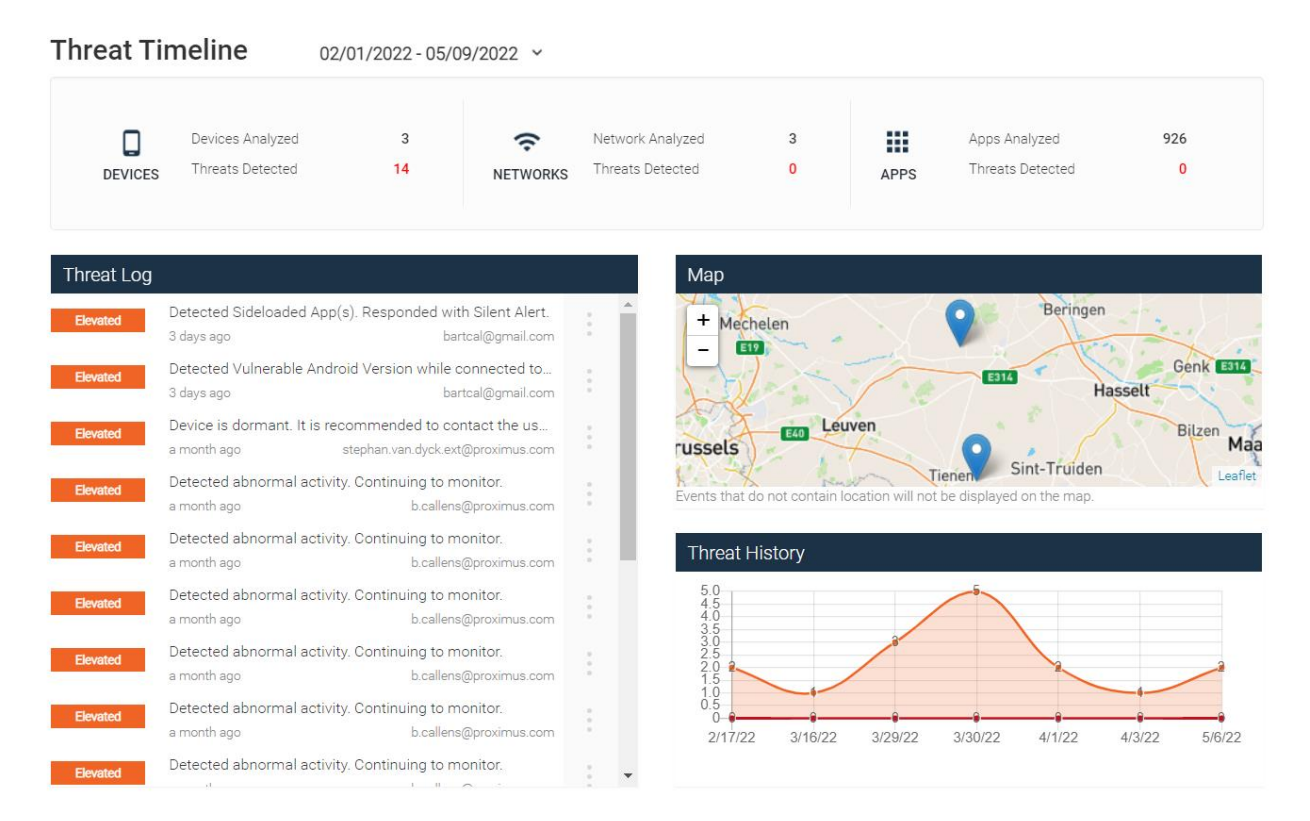

U ziet eveneens een overzicht van alle bedreigingen die tijdens de tijdslijn voorgekomen zijn. Als u op een bedreiging klikt, ziet u verdere details met betrekking tot deze bedreiging. De details die u ziet, zijn afhankelijk van de <u>privacyinstellingen</u> die u hebt ingesteld.

| MITRE Tactics ()                                               |                                                          |
|----------------------------------------------------------------|----------------------------------------------------------|
| Initial Access     Persistence     Collection     Exfiltration |                                                          |
| Severity:                                                      | Elevated                                                 |
| Timestamp:                                                     | 05/06/2022 - 10:03                                       |
| Threat Type:                                                   | Singular                                                 |
| User:                                                          | bartcal@gmail.com                                        |
| Device ID                                                      | 3332193B-42EB-4528-A93E-563D67A1FA84                     |
| Group :                                                        | Default Group                                            |
| OS:                                                            | iOS                                                      |
| OS Version :                                                   | 15.4.1                                                   |
| Jailbroken                                                     | No                                                       |
| Incident Summary:                                              | Detected Sideloaded App(s). Responded with Silent Alert. |
| Network:                                                       | Unknown                                                  |
| App Name:                                                      | zIPS                                                     |
| App Bundle ID:                                                 | com.zimperium.zIPS.appstore                              |
| App Version:                                                   | 4.21.4 - 2926                                            |
| Current Policy Status                                          |                                                          |
| TRM Policy                                                     | Updated 5/6/22 10:03 AM                                  |
| Privacy Policy                                                 | Updated 5/6/22 10:03 AM                                  |
| Event ID:                                                      | 3d625d6d-f0c7-40a4-a32a-62ef6a36fdfd                     |

Afhankelijk van de <u>privacyinstellingen</u> die u hebt ingesteld, ziet u ook de locaties van de toestellen wanneer deze bedreiging zich heeft voorgedaan op een kaart gepresenteerd, evenals een trend van het aantal bedreigingen gedurende de opgegeven tijdslijn.

Verder ziet u bijkomende statistieken met betrekking tot de meest aangevallen gebruikers, toestellen en netwerk en bijkomende metrics met betrekking tot de mobiele toestellen waar de MTD-optie geactiveerd is.

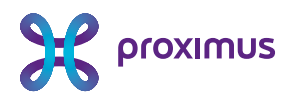

| Most Attacked Us     | ers / Devices      |     |           | Most Attacked Netwo    | rks         |         |         |
|----------------------|--------------------|-----|-----------|------------------------|-------------|---------|---------|
| EMAIL / DEVIC        | E ID THREATS       |     | SEVERITY  | SSID / BSSID           | THREATS     | SEVERIT | γ       |
| b.callens@proximus.  | com 10             |     |           |                        |             |         |         |
| christophe.casters@p | proximus.c 3       | -   |           |                        |             |         |         |
| bartcal@gmail.com    | 2                  |     |           |                        |             |         |         |
| stephan.van.dyck.ext | @proximus 1        |     |           |                        | <b>G</b> II |         |         |
|                      |                    |     |           |                        | No data     |         |         |
|                      |                    |     |           |                        |             |         |         |
| Metrics              |                    |     |           |                        |             |         |         |
| Operational Mode     |                    |     |           | Risk Management        |             |         |         |
|                      |                    |     |           | THREAT                 | METER       |         | DEVICES |
|                      | Active             | 67% | 2 Devices | Jailbroken             |             | 0%      | 0/3     |
|                      | Inactive           | 33% | 1 Devices | Developer Mode         |             | 0%      | 0/3     |
|                      | Pending Activation | 0%  | 0 Devices | USB Debugging          |             | 0%      | 0/3     |
|                      | Total Devices      |     | 3 Devices | 3rd Party App Store    |             | 0%      | 0/3     |
|                      |                    |     |           | High-Risk Devices      |             | 0%      | 0/3     |
|                      |                    |     |           |                        |             |         |         |
| App Version Distri   | bution             |     |           | OS Version Distributio | n           |         |         |
| 0,                   |                    | (   | No data   | ۰                      | Ű           | No data |         |

#### 4.2.2 Insights

De Insights tab geeft U verdere sleutelinformatie met betrekking tot de beveiliging van uw mobiele toestellen.

Door middel van de security score krijgt U een globaal beeld van uw beveiligingsstatus van uw mobiele toestellen, evenals de evolutie van deze beveiligingsstatus.

| Device Pool 6                                                                                                    | Critical Devices             | Ð F                          | Risky Devices            | 6                                               | OS Risk     |                        | 0             |
|----------------------------------------------------------------------------------------------------|------------------------------|------------------------------|--------------------------|-------------------------------------------------|-------------|------------------------|---------------|
| 33%<br>2 1 2 104<br>2 104<br>2 104 | Current<br>O<br>past 90 days |                              | <b>1</b><br>past 90 days |                                                 |             | 0.4 00 0.0 Uneversit L | 1             |
| Current Security Score                                                                                                    | Security Score Trend         |                              |                          |                                                 |             |                        | 0             |
|                                                                                                    | 8<br>6<br>Feb 15<br>10.0     |                              | Mar 15<br>7.7            |                                                 |             |                        | Apr 15<br>5.0 |
| Key Features                                                                                                    | 🔁 Top Cr                     | itical Events (Past 90 Days) | 6                        | Top Risky Events (Pa                            | st 90 Days) |                        | 0             |
| INTENSED         MOM Integration           INTENSED         SEM Integration           BNAD         Advanced App Analysis           BNAD         Philping Detection           INTENSED         App Policy                                                                                                    | *                            | No data                      |                          | Phishing protection - Lini<br>Sideloaded App(s) | c 10<br>2   |                        |               |

Proximus NV van publiek recht, Koning Albert II-laan 27, B-1030 Brussel, België BTW BE 0202.239.951, RPR Brussel, BE50 0001 7100 3118 BPOTBEB1

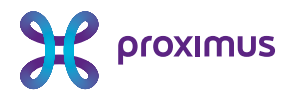

#### 4.3 Threat Log

De Threat Log-tab geeft details met betrekking tot de gedetecteerde bedreigingen op uw toestel. De belangrijkste details die per bedreiging worden weergegeven, zijn :

- Severity :
  - **Critical** : Er heeft een echte aanval plaatsgevonden op het mobiele toestel en die vereist onmiddellijke aandacht van u als beheerder
  - **Elevated** : Er is een verhoogd risico geweest voor uw mobiele toestel, wat kan leiden tot een succesvolle aanval op het mobiele toestel
  - Low : Er heeft een gebeurtenis plaatsgevonden op het mobiele toestel, welke een indicatie is van een risico wat mogelijks kan leiden tot een aanval op het mobiele toestel door een kwetsbaarheid uit te buiten.
  - **Normal** : Er heeft een normale gebeurtenis plaatsgevonden op het toestel. Er is geen indicatie van een aanval, maar dit kan een aanleiding zijn om de mogelijkheid van een bedreiging te analyseren (bv. wijziging van DNS, proxy,...)
- Type:
  - Singular : er heeft een individuele bedreiging plaatsgevonden op het mobiele toestel
  - **Composite** : er hebben verschillende individuele bedreigingen samen plaatsgevonden tijdens een bepaalde tijdspanne op het mobiele toestel
- Threat Name : De naam van de bedreiging
- **User** : Het e-mailadres van de gebruiker gelinkt aan het mobiele toestel waarop de bedreiging zich heeft voorgedaan
- Group : Groep waarbinnen het mobiele toestel zich bevindt. Standaard is dit "default".
- DeviceID : Uniek ID van het mobiele toestel waarop de bedreiging zich heeft voorgedaan
- State : De staat waarin de mitigatie van de bedreiging zich bevindt (standaard is deze "pending")
- Action : Welke actie deze bedreiging getriggerd heeft
- Timestamp : Wanneer deze bedreiging zich voorgedaan heeft

| Threat<br>Actions ~ | Threat Log         04/01/2022-05/13/2022 v           Automs v         C Showing 6 of 6 Treess 0 cells |          |                                   |               |               |                       |          | Export R.csv ¢ |              |                    |
|---------------------|----------------------------------------------------------------------------------------------------|----------|-----------------------------------|---------------|---------------|-----------------------|----------|----------------|--------------|--------------------|
| Sever               | ty –                                                                                                  | Туре     | Threat Name                       | Group         |               | - Device ID -         | App Name | State          | Triggered    | Timestamp ↓        |
| C Bee               | ted                                                                                                   | Singular | Inactive App                      | Default Group | bartcal@gma   | I.c 1ce8b905-c858-32  | ziPS     | Pending        |              | 05/12/2022 - 08:59 |
| 🗆 🛛 🖬 🖬             | ted                                                                                                   | Singular | Inactive App                      | Default Group | bartcal@gma   | il.c 33321938-42EB-45 | 5zIPS    | Pending        |              | 05/11/2022 - 08:16 |
| C Bee               | ted                                                                                                   | Singular | Vulnerable Android Version        | Default Group | bartcal@gma   | I.c 1ce8b905-c858-32  | zIPS     | Pending        | Silent Alert | 05/06/2022 - 10:01 |
| - Bee               | ted                                                                                                   | Singular | Inactive App                      | Default Group | stephan.van.e | lyck221BD16E-21B2-4   | zIPS     | Pending        | No info      | 04/03/2022 - 20:01 |
| 🗆 🛛 Bee             | ted                                                                                                   | Singular | Phishing protection - Link Tapped | Default Group | b.callens@pr  | xi Deleted 1ce8b905-  | zIPS     | Pending        | Silent Alert | 04/01/2022 - 10:14 |
| O Bee               | ted                                                                                                   | Singular | Phishing protection - Link Tapped | Default Group | b.callens@pr  | xi Deleted 1ce8b905-  | zIPS     | Pending        | Silent Alert | 04/01/2022 - 10:14 |

Door op een bedreiging te klikken, kunnen verdere forensische details bekomen worden.

Een specifieke bedreiging kan worden geselecteerd en volgende mitigatie-acties kunnen worden ondernomen op deze bedreiging :

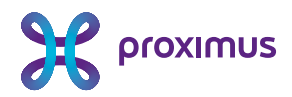

| Τŀ  | Threat Loa 03/01/2022 - 05/13/20 |                                         |               |            |  |  |  |  |
|-----|----------------------------------|-----------------------------------------|---------------|------------|--|--|--|--|
|     |                                  | MARK AS FIXE                            | D WITH        | •          |  |  |  |  |
| Act | ions                             | APPROVE THR                             | EAT AS        | •          |  |  |  |  |
|     | Severity                         |                                         |               | ıt Nar     |  |  |  |  |
|     | Elevater                         | Actions will be ex<br>following device: | ecuted on the | e Ap;      |  |  |  |  |
|     | Elevated                         | Device ID 1 ce8                         | o905-c858-3   | e App      |  |  |  |  |
|     | Elevater                         | OS                                      | Android - 11  | able /     |  |  |  |  |
|     | Elevated                         | Singular                                | Ina           | active App |  |  |  |  |

De beheerder kan de bedreiging als opgelost markeren of de bedreiging goedkeuren. De status van de bedreiging in de Threat Log zal dan gewijzigd worden.

#### 4.4 Apps

De Apps tab geeft de beheerder een overzicht van de apps geïnstalleerd op de mobiele toestellen van zijn organisatie met de MTD-optie (zIPS app) actief. Voor iedere app wordt de classificatie ("legitimate" of "malicious"), de naam van de app, de naam van de app package, de versie, op hoeveel toestellen de app geïnstalleerd is en wanneer de informatie over de app de laatste maal geüpdatet is in het MTD-portaal.

Privacy en security risk worden niet getoond vermits deze een bijkomende licentie vereisen die niet inbegrepen is in uw MTD-optie. Gelieve uw contactpersoon bij Proximus te contacteren indien u wenst deze bijkomende functionaliteit te activeren.

| Image: THREAT LOG       Classification       App Name       Package Name       Version       Devices Count       Privacy Risk       Security Risk       Updated On         # APPS       Legitimate       Visorando       org visorando.andr       3.6.11       0       Unavailable       Unavailable       03/21/2022-16.11         Legitimate       Apower/Mirror       com.apowersoft.mi17.52       0       Unavailable       Unavailable       03/21/2022-16.11         Devices       Legitimate       FaceApp       io.faceapp       10.1.2       0       Unavailable       Unavailable       03/21/2022-16.11         Legitimate       Strava       com.strava       245.9       0       Unavailable       Unavailable       03/21/2022-16.11         Legitimate       Chrome       com.android.chrome 99.0.4844.58       0       Unavailable       03/21/2022-16.11         Legitimate       Google Play Servicecom.google.ar.core       1.30.220390183       0       Unavailable       03/21/2022-16.11         Legitimate       Street View       com.google.android2.0.0432514663       0       Unavailable       Unavailable       03/21/2022-16.11 | U | PREVIEW    |                  |                      |                     |                 |               |                |                 |                    |
|----------------------------------------------------------------------------------------------------|---|------------|------------------|----------------------|---------------------|-----------------|---------------|----------------|-----------------|--------------------|
| Legitimate       Visorando       org.visorando.andr       3.6.11       0       Unavailable       Unavailable       03/21/2022 - 16.7         Legitimate       ApowerMirror       com.apowersoft.mi 1.7.52       0       Unavailable       Unavailable       03/21/2022 - 16.7         Detvices       Legitimate       FaceApp       io.faceapp       10.1.2       0       Unavailable       Unavailable       03/21/2022 - 16.7         Legitimate       Strava       com.strava       245.9       0       Unavailable       Unavailable       03/21/2022 - 16.7         Legitimate       Chrome       com.android.chrome 99.0.4844.58       0       Unavailable       Unavailable       03/21/2022 - 16.7         Legitimate       Google Play Servicecom.google.ar.core       1.30.220390183       0       Unavailable       Unavailable       03/21/2022 - 16.7         Legitimate       Street View       com.google.ar.core       1.30.220390183       0       Unavailable       03/21/2022 - 16.7                                                                                                    | ¥ | THREAT LOG | Classification = | App Name 📼           | Package Name        | Version         | Devices Count | Privacy Risk 📼 | Security Risk = | Updated On         |
| Image: AppS       Legitimate       Apower/Mirror       com.apowersoft.mi 1.7.52       0       Unavailable       Unavailable       03/21/2022-16:7         Image: Devices       Legitimate       FaceApp       io.faceapp       10.1.2       0       Unavailable       Unavailable       03/21/2022-16:7         Legitimate       Strava       com.strava       245.9       0       Unavailable       Unavailable       03/21/2022-16:7         Legitimate       Chrome       com.android.chrome 99.0.4844.58       0       Unavailable       Unavailable       03/21/2022-16:7         Legitimate       Google Play Servicecom.google.ar.core       1.30.220390183       0       Unavailable       Unavailable       03/21/2022-16:7         Legitimate       Street View       com.google.android2.0.0.432514663       0       Unavailable       Unavailable       03/21/2022-16:7                                                                                                    |   |            | Legitimate       | Visorando            | org.visorando.andr  | 3.6.11          | 0             | Unavailable    | Unavailable     | 03/21/2022 - 16:1  |
| Legitimate       FaceApp       io.faceapp       10.1.2       0       Unavailable       Unavailable       03/21/2022-16:1         Legitimate       Strava       com.strava       245.9       0       Unavailable       Unavailable       03/21/2022-16:1         Legitimate       Chrome       com.android.chrome 99.0.4844.58       0       Unavailable       Unavailable       03/21/2022-16:1         Legitimate       Google Play Servicecom.google.ar.core       1.30.220390183       0       Unavailable       Unavailable       03/21/2022-16:1         Legitimate       Street View       com.google.android2.0.0.432514663       0       Unavailable       Unavailable       03/21/2022-16:1                                                                                                    | 9 | APPS       | Legitimate       | ApowerMirror         | com.apowersoft.mi   | . 1.7.52        | 0             | Unavailable    | Unavailable     | 03/21/2022 - 16:19 |
| Legitimate       Strava       com.strava       245.9       0       Unavailable       Unavailable       03/21/2022 - 16:1         Legitimate       Chrome       com.android.chrome       99.0.4844.58       0       Unavailable       Unavailable       03/21/2022 - 16:1         Legitimate       Google Play Servicecom.google.ar.core       1.30.220390183       0       Unavailable       Unavailable       03/21/2022 - 16:1         Legitimate       Street View       com.google.android2.0.0.432514663       0       Unavailable       Unavailable       03/21/2022 - 16:1                                                                                                    |   |            | Legitimate       | FaceApp              | io.faceapp          | 10.1.2          | 0             | Unavailable    | Unavailable     | 03/21/2022 - 16:19 |
| Legitimate         Chrome         com.android.chrome 99.0.4844.58         0         Unavailable         Unavailable         03/21/2022-16:1           Legitimate         Google Play Servicecom.google.ar.core         1.30.220390183         0         Unavailable         Unavailable         03/21/2022-16:1           Legitimate         Street View         com.google.android2.0.0.432514663         0         Unavailable         Unavailable         03/21/2022-16:1                                                                                                    |   | DEVICES    | Legitimate       | Strava               | com.strava          | 245.9           | 0             | Unavailable    | Unavailable     | 03/21/2022 - 16:19 |
| Legitimate         Google Play Servicecom.google.ar.core         1.30.220390183         0         Unavailable         Unavailable         03/21/2022 - 16:1           Legitimate         Street View         com.google.android2.0.0.432514663         0         Unavailable         Unavailable         03/21/2022 - 16:1                                                                                                    | _ |            | Legitimate       | Chrome               | com.android.chrome  | 99.0.4844.58    | 0             | Unavailable    | Unavailable     | 03/21/2022 - 16:19 |
| Legitimate         Street View         com.google.android2.0.0.432514663         0         Unavailable         Unavailable         03/21/2022 - 16:10                                                                                                    | Ľ | PROFILES   | Legitimate       | Google Play Service. | com.google.ar.core  | 1.30.220390183  | 0             | Unavailable    | Unavailable     | 03/21/2022 - 16:19 |
|                                                                                                    |   |            | Legitimate       | Street View          | com.google.android. | 2.0.0.432514663 | 0             | Unavailable    | Unavailable     | 03/21/2022 - 16:19 |

## 4.5 Devices

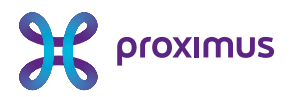

| CONSOLE    | English 🛩                                                          |                       |                          |     |                |                         |            |                |                                                          |   |                    | Demo 🛩           |
|------------|--------------------------------------------------------------------|-----------------------|--------------------------|-----|----------------|-------------------------|------------|----------------|----------------------------------------------------------|---|--------------------|------------------|
| DASHBOARD  | Devices                                                            | ł                     | Export Devices 🔐 CSV 🛛 💠 |     |                |                         |            |                |                                                          |   |                    |                  |
|            | Devices                                                            | Local Device Groups   |                          |     |                |                         |            |                |                                                          |   |                    |                  |
| Ave. and W | Actions > Profiles: All > Apps: All > Patch Date: All > CVE: All > |                       |                          |     |                |                         |            | 0              | C Showing 8 of 8 Devices 0 Selected select all 8 Devices |   |                    |                  |
| THREAT LOG | Risk Postur                                                        | 👻 Group               | os                       | Ŧ   | Upgradeable OS | Device ID               | Model      | Privileges =   | CVE                                                      | Ŧ | App Status         | Last seen        |
| # ADDS     | Elected                                                            | Becky's Demo Group    | <b>14</b>                | 8   |                | 4A7D926B-889E-40C8      | iPhone     | Not Jailbroken | 64                                                       |   | Inactive           | 11/18/2021 15:37 |
|            | Critical                                                           | MobileIron Core - Ad. | -                        |     |                | b350a54a-3516-4c11-b.   | Pixel 2 XL | Not Rooted     | 402                                                      |   | Inactive           | 09/24/2021 10:48 |
| DEVICES    | Elevated                                                           | Default Group         | <b>-</b> 10              |     | Yes            | 6f6affa5-7b0c-3f4d-826. | .SM-G965U1 | Not Rooted     | 190                                                      |   | Inactive           | 07/01/2021 22:38 |
| -          | Law Law                                                            | Default Group         | 14                       | 5.2 |                | 8E466945-2CEC-45D7-9    | iPhone     | Not Jailbroken | 681                                                      |   | Inactive           | 11/15/2019 23:28 |
|            | Citical                                                            | Default Group         | i .                      | 1   | No             | 62f02440-bc02-358a-ac   | Nexus 5    | Rooted         | 2179                                                     |   | Inactive           | 05/16/2019 03:02 |
|            | C Late                                                             | Default Group         | <b>ei</b> *              |     | No             | 1B1074B2-9E50-49F8-9.   | iPhone8    | Not Jailbroken |                                                          |   | Inactive           | 05/01/2019 14:23 |
|            | Low                                                                | MobileIron Core - Ad. | -                        |     | Yes            | No Device ID            | SM-G981U1  | Unknown        | 85                                                       |   | Pending Activation | Unknown          |
|            | Low                                                                | MobileIron Core - Ad. | -                        |     | No             | No Device ID            | Pixel 2 XL | Unknown        | 244                                                      |   | Pending Activation | Unknown          |
| E POLICY   | 1 - 8 of 8 🕽                                                       |                       |                          |     |                |                         |            |                |                                                          |   |                    |                  |

De devices-tab geeft de beheerder een overzicht van alle mobiele toestellen binnen zijn organisatie met de MTD-optie geactiveerd. Hieronder vindt u de belangrijkste informatie die weergegeven wordt :

- **Risk Posture** : Dit veld geeft het hoogste risiconiveau aan van een bepaalde gebeurtenis voor dit mobiele toestel. Indien bijvoorbeeld het risiconiveau van een bepaald mobiele toestel "Elevated" is en er wordt een "Critical" event gedetecteerd, zal dit mobiele toestel een nieuw risiconiveau krijgen van "Critical".
- Group : De groep waartoe het mobiele toestel behoort. Standaard is dit de default group
- **OS** : Besturingssysteem, inclusief de versie
- Upgradeable OS : indicatie of het huidige besturingssysteem kan worden geüpgraded.
- Device ID : Identifier van het mobiele toestel
- Model : Model van het mobiele toestel (bv. iPhone, Nexus 5, ...)
- **Privileges** : privileges van het mobiele toestel (bijvoorbeeld jailbroken of rooted)
- **CVE's** : het aantal CVE's (Common Vulnerabilities and Exposures) van de versie van het besturingssysteem van het mobiele toestel
- App status : Status van de MTD-app (zIPS) op het mobiele toestel
- Last seen : Laatste tijdstip waarop er synchronisatie geweest is tussen het mobiele toestel en het MTD-platform.

U kan dit overzicht eveneens naar een csv-bestand exporteren. Wanneer u op CSV klikt wordt een e-mail verzonden met dit csv-bestand in een attachment naar de beheerder die ingelogd is.

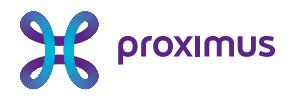

| A link to download the CSV export will be emailed to the logged in user Export Devices |                                                        |   |     |              |                  |   |  |  |  |  |  |  |
|----------------------------------------------------------------------------------------|--------------------------------------------------------|---|-----|--------------|------------------|---|--|--|--|--|--|--|
|                                                                                        | Showing 3 of 3 Devices 1 Selected select all 3 Devices |   |     |              |                  |   |  |  |  |  |  |  |
| $\overline{\gamma}$                                                                    | Privileges                                             | Ŧ | CVE | App Status 👳 | Last seen        | Ţ |  |  |  |  |  |  |
|                                                                                        | Not Rooted                                             |   | 222 | Inactive     | 05/09/2022 08:59 |   |  |  |  |  |  |  |
|                                                                                        | Not Jailbroken                                         |   | 34  | Inactive     | 05/08/2022 08:15 |   |  |  |  |  |  |  |
|                                                                                        | Not Jailbroken                                         |   | 35  | Inactive     | 03/31/2022 20:00 |   |  |  |  |  |  |  |

#### 4.6 **Profiles**

Niet van toepassing

#### 4.7 Users

Indien een gebruiker zijn activatielink verloren heeft of de geldigheid van zijn activatielink is verlopen, kan u de bestaande activatie-link opnieuw sturen naar de gebruiker of een nieuwe activatielink genereren voor de gebruiker via de User-tab.

Belangrijk : Creër geen nieuwe gebruikers, verwijder geen gebruikers of verander geen profiel van bestaande gebruikers via het MTD-portaal. Indien U nieuwe gebruikers wenst toe te voegen, te verwijderen of profielen te wijzigen , gelieve uw contactpersoon bij Proximus te contacteren!

Indien gebruikers veranderen van mobiel toestel of de MTD-app gedesinstalleerd hebben op hun huidige toestel en dit terug wensen te installeren, dient de MTD-optie opnieuw geactiveerd te worden.

Indien de oorspronkelijke link vervallen is (standaard is er een geldigheidsperiode van 7 dagen), dient u als beheerder deze link opnieuw te genereren via het portaal. U kan dan de nieuwe link kopiëren en deze aan de gebruiker bezorgen of u kan ervoor kiezen om de gebruiker opnieuw uit te nodigen (re-invite). De gebruiker krijgt dan een e-mail met de nieuwe activatielink.

| tps://nplus1-de | evice-api.zimperium.con | n/activation? | stoken=fuMvPL |                       | R              | egenerate Link Copy Link |
|-----------------|-------------------------|---------------|---------------|-----------------------|----------------|--------------------------|
| nk Expires : 0  | 1/27/2022               |               |               |                       |                |                          |
|                 |                         |               |               |                       |                |                          |
|                 |                         |               |               |                       |                |                          |
| ole*            | End User                | Ŧ             | Email*        | id984142@proximus.com | Password       | No Password Required     |
|                 |                         |               | 1             | ·                     |                |                          |
| rst Name*       | fds                     |               | Middle Name   |                       | Last Name*     | dfs                      |
|                 | Not Active              | Ŧ             | Phone Number  | +1 415 123 4567       | Davias Orevert | Default Group 🔹          |
| atus            |                         |               |               | Verify Phone Numbe    | Device Group*  |                          |

Proximus NV van publiek recht, Koning Albert II-laan 27, B-1030 Brussel, België BTW BE 0202.239.951, RPR Brussel, BE50 00017100 3118 BP0TBEB1

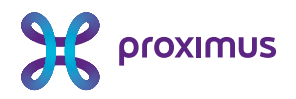

#### 4.8 Policy

In de Policy-tab kan u als beheerder de security policy instellen met betrekking tot beveiligingsbedreigingen.

Merk op dat de Apps Policy en Samsung Knox Policy niet van toepassing zijn.

#### 4.8.1 Threat Policy

In de Threat Policy-tab kan u definiëren welke detecties u wenst te activeren voor verschillende bedreigingen. Dit doet u door het vakje in de kolom "Enable" naast de desbetreffende bedreiging aan te vinken.

#### Policies

| Threat Po | Threat Policy Apps Policy Phishing & Web Content Policy Samsung Knox MTD Policy |       |            |       |                                                |                |               |                     |                   |           |  |  |  |
|-----------|---------------------------------------------------------------------------------|-------|------------|-------|------------------------------------------------|----------------|---------------|---------------------|-------------------|-----------|--|--|--|
| Selected  | Group                                                                           | Defau | ult Group  |       | ▼ Save & De                                    | ploy           | Select de     | estination group(s) | Copy & Deploy     |           |  |  |  |
| Enable    | Туре                                                                            | Ŧ     | Severity 👻 | Threa | t † =                                          | Set User Alert | Device Action | MDM Action          | Mitigation Action | Notify Me |  |  |  |
|           | Singular                                                                        |       | Elevated ~ | 0     | Abnormal Process Activity                      | □ ‡            | ¢             | Not Supported       | Unavailable       |           |  |  |  |
|           | Singular                                                                        |       | Elevated ~ | 0     | Always-on VPN App Set                          | 0 🌣            | ¢             | Not Supported       | Unavailable       |           |  |  |  |
|           | Singular                                                                        |       | Elevated ~ | 0     | Android Debug Bridge (ADB) Apps Not Verified   | 0 \$           | \$            | Not Supported       | Unavailable       |           |  |  |  |
|           | Singular                                                                        |       | Low 🗸      | 0     | Android Device - Compatibility Not Tested By G | □ ‡            | ¢             | Not Supported       | Unavailable       |           |  |  |  |
|           | Singular                                                                        |       | Critical 🗸 | 0     | Android Device - Possible Tampering            | □ ‡            | ¢             | Not Supported       | Unavailable       |           |  |  |  |

Verder kan u indien gewenst, het risiconiveau van een bedreiging aanpassen, een alarm voor de eindgebruiker instellen, een gewenste actie van het mobiele toestel definiëren of een notificatie naar u als beheerder via e-mail of sms laten sturen wanneer deze bedreiging zich voordoet op een mobiel toestel van uw gebruikers.

#### 4.8.2 Phishing & Web Content Policy

In de Phishing & Web Content Policy tab kan u als beheerder configureren of u uw gebruikers wenst te beveiligen tegen phishing en/of filtering wenst toe te passen met betrekking tot de webinhoud die geraadpleegd wordt door uw gebruikers via hun mobiele toestel. Indien u meerdere groepen gedefinieerd heeft, kunt u deze instellingen per groep aanpassen.

Indien u "**Phishing Protection**" aanvinkt, hebt u verder de mogelijkheid om aan te geven op welke manier u uw gebruikers wenst te beveiligen tegen phishing.

- **Enable content inspection on remote server**: Als u deze optie aanvinkt, zal, bovenop de lokale on-device analyse, er een remote analyse gebeuren van mogelijke phishing-URL's.
- Enable Phishing Protection and activate zIPS URL sharing : Als u deze optie aanvinkt, zullen uw gebruikers de mogelijkheid hebben om d.m.v. lang op een URL te klikken op hun mobiele toestel, deze te laten analyseren op phishing.
- Enable Phishing Protection and activate zIPS local VPN : Als u deze optie aanvinkt, zal op de toestellen van uw gebruikers een lokale VPN gestart worden om de analyse te maken van mogelijke phishing-URL's.

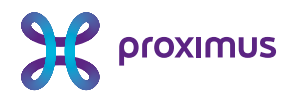

- Allow User Control : Als u deze optie aanvinkt, zullen uw gebruikers de mogelijkheid hebben om zelf de beveiliging tegen phishing te activeren en desactiveren op hun mobiele toestel.
- **Block Deteted phishing URL's :** Als u deze optie aanvinkt, zullen gedecteerde phishing URL's, geblokkeerd worden op de mobiele toestellen van uw gebruikers.

| DASHBOARD      | Policies                                                                                                    |  |  |  |  |  |  |  |  |  |
|----------------|----------------------------------------------------------------------------------------------------|--|--|--|--|--|--|--|--|--|
|                | Threat Policy Apps Policy Phishing & Web Content Policy Samsung Knox MTD Policy                                                                   |  |  |  |  |  |  |  |  |  |
| THREAT LOG     | Selected Group                                                                                                    |  |  |  |  |  |  |  |  |  |
| DPS            | Your policy changes have not yet been deployed to your devices                                                                                    |  |  |  |  |  |  |  |  |  |
| DEVICES        | Dhicking Destantion and Mick Constant Filturian                                                                                                   |  |  |  |  |  |  |  |  |  |
|                | PRISENT PROTECTION AND WED CONTENT FITERING                                                                                                    |  |  |  |  |  |  |  |  |  |
| USERS          | O Disabled                                                                                                    |  |  |  |  |  |  |  |  |  |
| E POLICY       | Phishing Protection     Enhanced Phishing Protection plus Web Content Filtering                                                                   |  |  |  |  |  |  |  |  |  |
| ▲ OS RISK      | Phishing Protection                                                                                                    |  |  |  |  |  |  |  |  |  |
| A MANAGE       | Allow URL Sharing C Enable Phishing Protection and activate zIPS URL sharing ①                                                                    |  |  |  |  |  |  |  |  |  |
| SUPPORT PORTAL | Use Local VPN for Phishing Protection  C Enable phishing protection and activate zIPS local VPN  Allow user control  Block detected phishing URLs |  |  |  |  |  |  |  |  |  |
|                | Custom Category List for Phishing/Safe None                                                                                                    |  |  |  |  |  |  |  |  |  |

Indien u bepaalde URL's een aangepaste categorisatie wenst mee te geven (bv. om deze uit te sluiten van een phishing-categorisatie), klikt u op Manage List. Hierbij kunt u een <u>Access Control List</u> aanmaken met domeinen en deze als veilig categoriseren.

| DASHBOARD      | Manage                                                                                                    |
|----------------|----------------------------------------------------------------------------------------------------|
|                | General Privacy Integrations VPN Settings Network Snihola Settings Audit Log Roles Message Templates Whitelating Access Control                                                                |
| 👎 THREAT LOG   | Access Control Lists Create custom lass of sites (domain names or ful UPLs) with their associated categories to use with the Phishing and Web Contert Filtering Festure. Site Category Checker |
| 🗃 apps         | Sites are evaluated from the top of the last to the bottom. New entries are added to the top. To re-order an entrie last export the CSV, make your changes and import it.                      |
|                | Select List to edit testist phalmage * Create New List Delete List                                                                                                    |
|                | Add Site to List O Category * Add Groups using this List                                                                                                    |
| 2 USERS        | Rename List         Export CSV         Import CSV         Download Sample CSV         Default Group                                                                                            |
| E POLICY       | Site                                                                                                    |
| 🛕 OS RISK      | www.test.be Business Safe 🗊                                                                                                    |
| A MANAGE       |                                                                                                    |
| SUPPORT PORTAL |                                                                                                    |

Proximus NV van publiek recht, Koning Albert II-laan 27, B-1030 Brussel, België BTW BE 0202.239.951, RPR Brussel, BE50 0001 7100 3118 BP0TBEB1

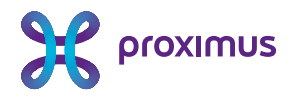

Indien u **Enhanced Phishing Protection and Web Content Filtering** aanvinkt kan u bijkomend bij de beveiliging tegen phishing, per categorie van webinhoud bepalen welke actie er ondernomen dient te worden, wanneer uw gebruikers op hun mobiele toestel deze webinhoud wensen op te vragen.

| Cat<br>Def | Category Policy<br>Define the access control action for each content category below.                      |                                                                                                    |  |  |  |  |  |  |  |  |  |
|------------|----------------------------------------------------------------------------------------------------|----------------------------------------------------------------------------------------------------|--|--|--|--|--|--|--|--|--|
| 0          | Copy from group Use Recommended Settings                                                                  | Block & Create Threat                                                                                                    |  |  |  |  |  |  |  |  |  |
|            | Category                                                                                                  | - Action                                                                                                    |  |  |  |  |  |  |  |  |  |
| $\sim$     | Security/Risk                                                                                             | Multiple                                                                                                    |  |  |  |  |  |  |  |  |  |
|            | Anonymizers Botnets Cryptocurrency Mining Hacking Illegal Software Malware Phishing Spam Suspected Domain | Block & Create Threat<br>Alert<br>Block & Create Threat<br>Block & Create Threat<br>Block & Create Threat<br>Block & Create Threat<br>Block & Create Threat<br>Block with No Alert<br>Block & Create Threat |  |  |  |  |  |  |  |  |  |
| >          | Adult Content                                                                                             | Multiple                                                                                                    |  |  |  |  |  |  |  |  |  |
| >          | Business                                                                                                  | Allow                                                                                                    |  |  |  |  |  |  |  |  |  |
| >          | Crime/Fraud                                                                                               | Multiple                                                                                                    |  |  |  |  |  |  |  |  |  |
| >          | Drugs                                                                                                    | Multiple                                                                                                    |  |  |  |  |  |  |  |  |  |
| >          | General                                                                                                   | Allow                                                                                                    |  |  |  |  |  |  |  |  |  |
| >          | 🗆 Lifestyle                                                                                               | Multiple                                                                                                    |  |  |  |  |  |  |  |  |  |
| >          | Mature/Violence                                                                                           | Multiple                                                                                                    |  |  |  |  |  |  |  |  |  |
| >          | Technology/Communications                                                                                 | Multiple                                                                                                    |  |  |  |  |  |  |  |  |  |
| >          | □ System Categories                                                                                       | Allow                                                                                                    |  |  |  |  |  |  |  |  |  |

# 4.9 OS Risk

In de OS Risk-tab hebt u als beheerder een overzicht van alle kwetsbaarheden (CVE's) van de verschillende versies van de besturingssystemen op de mobiele toestellen van uw gebruikers. U ziet eveneens hoeveel toestellen kwetsbaar zijn en hoeveel daarvan geüpgradet kunnen worden.

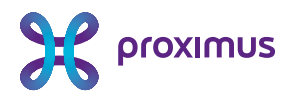

| OS R                          | lisk        |              |                       |                              | -                         | -                          | -                          |
|-------------------------------|-------------|--------------|-----------------------|------------------------------|---------------------------|----------------------------|----------------------------|
| Devices With<br>Vulnerable OS |             | 5<br>Total   | 4 🗯 🔲 u               | ogradeable 3<br>evices Total | 2 🗯 💽 Non-U<br>1 🖷 Device | pgradeable d<br>is d<br>To | 2 2 <b>*</b><br>0 <b>*</b> |
| CVEs                          | OS Version: | S            |                       |                              |                           |                            |                            |
|                               |             |              |                       |                              |                           |                            | 780 CVEs S                 |
| CVE                           | ↓ ÷         | CVE Severity | CVE Type              | Operating Systems            | OS Version Count          | Device Count               | Upgradeable                |
| CVE-2020                      | -9996       | Critical     | remote code execution | Ś.                           | 4                         | 4                          | 2                          |
| CVE-2020                      | -9994       | Medium       | arbitrary file write  | ć.                           | 4                         | 4                          | 2                          |
| CVE-2020                      | -9993       | Critical     | ui spoofing           | é.                           | 4                         | 4                          | 2                          |
| CVE-2020                      | -9992       | Critical     | remote code execution | É                            | 4                         |                            | 2                          |
| CVE-2020                      | -9991       | Medium       | denial of service     | é                            | 4                         | 4                          | 2                          |
| CVE-2020                      | -9989       | Critical     | code signing bypass   | é                            | 4                         | 4                          | 2                          |
| CVE-2020                      | -9988       | Critical     | code signing bypass   | é                            | 4                         | 4                          | 2                          |
| CVE-2020                      | -9983       | Critical     | remote code execution | É                            | 4                         | 4                          | 2                          |
| CVE-2020                      | -9981       | Critical     | remote code execution | é                            | 4                         | 4                          | 2                          |

#### 4.10 Manage

In de Manage-tab kan de beheerder verschillende settings aanpassen. De belangrijkste settings worden hieronder weergegeven.

#### 4.10.1 General

Hier kunt u algemene settings aanpassen, zoals het wachtwoordbeleid om aan te loggen op het MTDpPortaal, uw voorkeur van taal van het MTD-portaal, de visualisatie van bepaalde items in de MTD-aApp (Danger Zone, App Risk Lookup, Pricacy Summary) en de policy m.b.t. inactiviteit van de MTD-app op de mobiele toestellen van uw gebruikers.

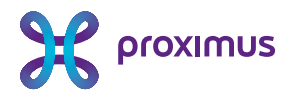

| CONSOLE 🤝      | English 🗸             |                                                                                                    |                                                                                                    |  |  |  |  |
|----------------|-----------------------|----------------------------------------------------------------------------------------------------|----------------------------------------------------------------------------------------------------|--|--|--|--|
| DASHBOARD      | General Privacy Integ | grations VPN Settings Network Sinkhole Settings Audit Log                                                                                                    | Roles Message Templates Whitelisting Access Control                                                                |  |  |  |  |
|                | 💼 Company Informatio  | n                                                                                                    | 🗙 Preferred Language                                                                                               |  |  |  |  |
| THREAT LOG     | Name                  | Proximus                                                                                                    | Select the preferred language for the customer.                                                                    |  |  |  |  |
| ,              | Tenant ID             | proximus                                                                                                    | Lignoi                                                                                                    |  |  |  |  |
| APPS           | Contact email         | raise<br>proximus support@zimperium com                                                                                                    |                                                                                                    |  |  |  |  |
|                | Country               | be                                                                                                    | 🙆 Danger Zone                                                                                                    |  |  |  |  |
| DEVICES        | Activated             | 02/08/2022 - 10:31                                                                                                    | Enable the Danger Zone feature in zIPS 6                                                                           |  |  |  |  |
| _              | Zip code              | None                                                                                                    | 🗸 App Risk Lookup                                                                                                  |  |  |  |  |
| PROFILES       | Plan                  | Advanced                                                                                                    |                                                                                                    |  |  |  |  |
| •-             | Default Channel       | https://proximus-acceptor.zimperium.com/srx                                                                                                    | Enable the App Risk Lookup reactire in ZiPS                                                                        |  |  |  |  |
| USERS          |                       |                                                                                                    | Android Battery Optimization                                                                                       |  |  |  |  |
|                | ▲ Logged in user      |                                                                                                    | $\ensuremath{\mathbbm Z}$ Add zIPS to the Android battery optimization exemption list. $\ensuremath{\mathfrak{O}}$ |  |  |  |  |
|                | Email                 | b.callens@proximus.com                                                                                                    | Privacy Summary                                                                                                    |  |  |  |  |
| A OS RISK      | First Name            | Bart                                                                                                    | Enable the Privacy Summary feature in zIPS 1                                                                       |  |  |  |  |
| MANACE         | Last Name             | Callens                                                                                                    | Save                                                                                                    |  |  |  |  |
| WIANAGE        | Role                  | System Admin                                                                                                    |                                                                                                    |  |  |  |  |
| SUPPORT PORTAL | Password              | Change password                                                                                                    | Samsung Knox KPE License                                                                                           |  |  |  |  |
|                |                       |                                                                                                    | Save                                                                                                    |  |  |  |  |
|                |                       | S Device Inactivity Configuration                                                                                                    |                                                                                                    |  |  |  |  |
|                |                       | Enable Policy                                                                                                    |                                                                                                    |  |  |  |  |
|                |                       | Allowed Inactivity Time                                                                                                    |                                                                                                    |  |  |  |  |
|                |                       | 4320 Minutes ~                                                                                                    | ence (wmminin suce - o mmiles)                                                                                     |  |  |  |  |
|                |                       | Warning Interval                                                                                                    |                                                                                                    |  |  |  |  |
|                |                       | 1440 Minutes V                                                                                                    | ures)                                                                                                    |  |  |  |  |
|                |                       | Max Warnings                                                                                                    |                                                                                                    |  |  |  |  |
|                |                       | The maximum number of warnings that can be sent to the device (0 = Disable Dormanc                                                                                                    | y Notifications)                                                                                                   |  |  |  |  |
|                |                       | 0                                                                                                    |                                                                                                    |  |  |  |  |
|                |                       | Warning Message Types<br>Configure these warning message types when the Max Warnings field is greater than ze                                                                                              | ero.                                                                                                    |  |  |  |  |
|                |                       | Send iOS Notification to Devices (1)                                                                                                    |                                                                                                    |  |  |  |  |
|                |                       | <ul> <li>Send email to user ( iOS Devices ) (1)</li> <li>Send email to user ( Android Devices ) (1)</li> </ul>                                                                                             |                                                                                                    |  |  |  |  |
|                |                       | Enforce zIPS Install on Both Work and Personal Profiles of Android Enterg                                                                                                    | prise                                                                                                    |  |  |  |  |
|                |                       | This option should only be used if all Android devices have both work and personal prof<br>Trigger a threat when only one of the Android Enterprise profiles has zIP<br>the Allowed Inactivity Time value. | les configured.<br>19 Installed for a time greater than                                                            |  |  |  |  |
|                |                       | Save                                                                                                    |                                                                                                    |  |  |  |  |

#### 4.10.2 **Privacy**

Hier kunt u privacy-settings aanpassen met betrekking tot welke gegevens er vanuit de MTD-app (zIPS) met het MTD-platform gedeeld worden voor forensische doeleinden.

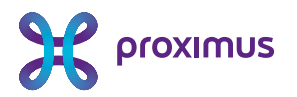

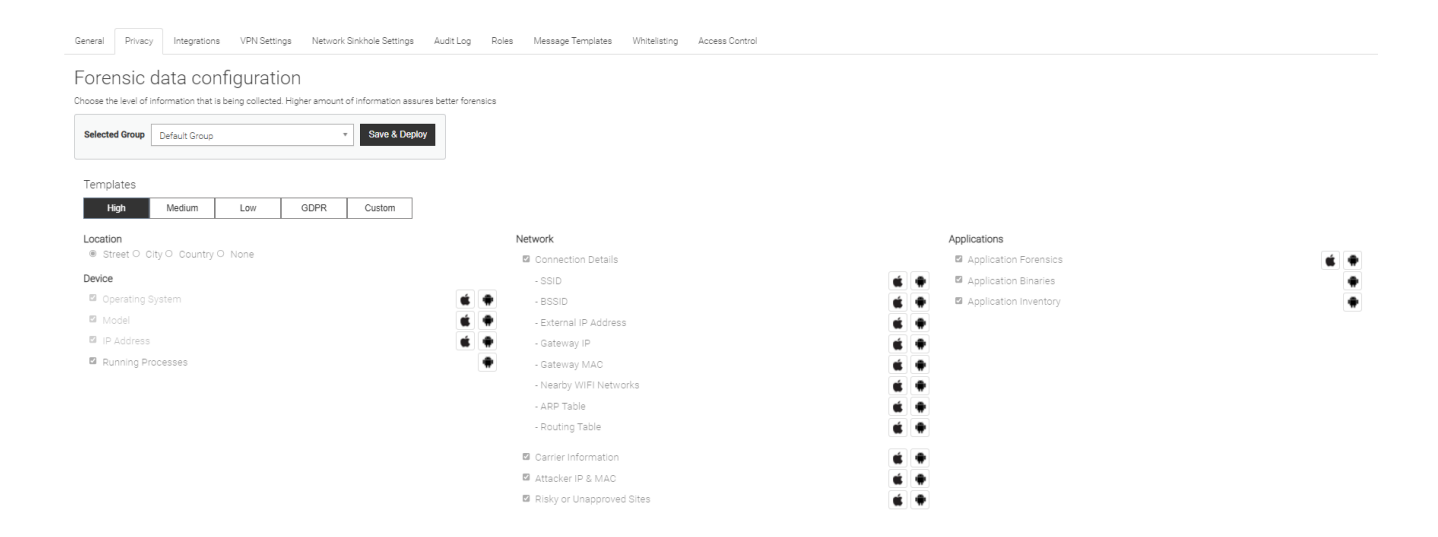

#### 4.10.3 Integrations

Niet van toepassing

#### 4.10.4 VPN Settings

Niet van toepassing

#### 4.10.5 Network Sinkhole settings

Hier kan U definiëren welke IP-adressen, domeinen of landen dienen toegestaan of geblokkeerd te worden vanaf de mobiele toestellen van uw gebruikers wanneer bepaalde bedreigingen zich voordoen, zoals gedefinieerd in de <u>Threat Policy</u>.

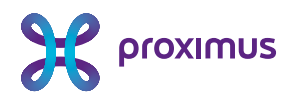

| General                                               | Privacy                | Integrations     | VPN Settings       | Network Sinkhole Sett | ings  | Audit l  | og Roles       | Message Templates | Whitelisting | Access Contro |
|-------------------------------------------------------|------------------------|------------------|--------------------|-----------------------|-------|----------|----------------|-------------------|--------------|---------------|
| Netwo                                                 | ork Sinkl              | hole Settir      | ngs                |                       |       |          |                |                   |              |               |
| Block ne                                              | etwork acces           | s except ALLOW1  | the IP Address ran | nes/Domains below     |       |          |                |                   |              |               |
| Allow ne                                              | etwork acces           | s except BLOCK t | he IP Address rand | es/Domains below      |       |          |                |                   |              |               |
|                                                       |                        |                  |                    |                       |       |          |                |                   |              |               |
|                                                       |                        |                  |                    |                       |       |          |                |                   |              |               |
|                                                       |                        |                  |                    |                       |       |          |                |                   |              |               |
| ' Addr                                                | esses                  |                  | ID 1 (             |                       |       |          |                |                   |              |               |
| P Address                                             | 5                      |                  | IP Mask            |                       |       | _        | Allowed IP Add | esses             |              |               |
| (e.g. 19                                              | 2.168.10.1)            |                  | (e.g. 255.255.2    | (55.0)                |       | <b>~</b> |                |                   |              |               |
|                                                       |                        |                  |                    |                       |       |          |                |                   |              |               |
|                                                       |                        |                  |                    |                       |       |          |                |                   |              |               |
|                                                       |                        |                  |                    |                       |       |          |                |                   |              |               |
| omair                                                 | ıs                     |                  |                    |                       |       |          |                |                   |              |               |
| Domain A                                              | ddress                 |                  |                    |                       |       |          | Allowed Domai  | IS                |              |               |
| (e.g. wv                                              | ww.example.c           | om)              |                    |                       |       | 0        |                |                   |              |               |
|                                                       |                        |                  |                    |                       |       |          |                |                   |              |               |
|                                                       |                        |                  |                    |                       |       |          |                |                   |              |               |
|                                                       |                        |                  |                    |                       |       |          |                |                   |              |               |
|                                                       |                        |                  |                    |                       |       |          |                |                   |              |               |
| ountri                                                | 60                     |                  |                    |                       |       |          |                |                   |              |               |
|                                                       | 00                     |                  |                    |                       |       |          | lowed Countr   | ec                |              |               |
| • • • • • •                                           |                        |                  |                    |                       |       |          | aonea obana    |                   |              |               |
| Search                                                | for                    |                  |                    |                       |       |          |                |                   |              |               |
| Search 1                                              | for<br>istan           |                  |                    |                       | 0     | <u> </u> |                |                   |              |               |
| Search i<br>Afghani<br>Aland Is                       | for<br>istan<br>slands |                  |                    |                       | 0     |          |                |                   |              |               |
| Search f<br>Afghani<br>Aland Is<br>Albania            | for<br>istan<br>slands |                  |                    |                       | 0000  |          |                |                   |              |               |
| Search 1<br>Afghani<br>Aland Is<br>Albania<br>Algeria | for<br>istan<br>slands |                  |                    |                       | 00000 |          |                |                   |              |               |

#### 4.10.6 Audit Logs

Hier ziet u een overzicht van verschillende activiteiten op het MTD-platform, zoals bv. het creëren en inloggen van beheerderaccounts en het wijzigen van policy's.

#### 4.10.7 **Roles**

Gelieve de roles niet aan te passen. Aanpassen van de Roles kan als gevolg hebben dat bepaalde toegangen tot het platform niet meer correct werken.

#### 4.10.8 Message Templates

Gelieve de Message Templates niet aan te passen. Aanpassen van deze Message Templates kan als gevolg hebben dat bepaalde funtionaliteiten (bv. re-invite van gebruikers) niet meer correct werken.

#### 4.10.9 Whitelisting

In deze sectie kan u digitale certificaten, Wi-Fi Access points of Apps whitelisten. Detectie van gerelateerde bedreigingen gedefinieerd in de <u>Threat Policy</u> zal dan onderdrukt worden.

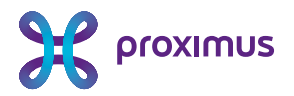

| 💝 CONSOLE      | English 🗸                                                                                                    |                             |                           |                 |                   |              |                |                         |  |  |  |  |
|----------------|----------------------------------------------------------------------------------------------------|-----------------------------|---------------------------|-----------------|-------------------|--------------|----------------|-------------------------|--|--|--|--|
| DASHBOARD      | General Privacy                                                                                                    | Integrations VPN Settings   | Network Sinkhole Settings | Audit Log Roles | Message Templates | Whitelisting | Access Control |                         |  |  |  |  |
|                | Certificate Wi-                                                                                                    | Fi Access Points App Develo |                           |                 |                   |              |                |                         |  |  |  |  |
| THREAT LOG     | Upload a CSV file of Wr-Fi Access Points to whitelist. BSSID, SSID, and Access Point IP address are all possible values to specify or any combination of the three. At least one value is required. Download example file. |                             |                           |                 |                   |              |                |                         |  |  |  |  |
| 🍎 APPS         | Unsecureu wrrt, Gapure Fortal and Dangel Zone uneata wil de suppresseu wrien a dence la connecueu to a willellisted Access Point.                                                                                          |                             |                           |                 |                   |              |                |                         |  |  |  |  |
| DEVICES        | + Upload CSV                                                                                                    |                             |                           |                 |                   |              |                |                         |  |  |  |  |
|                | Actions ~                                                                                                    |                             | SSID                      | -               | RSSID             |              |                | Access Point IP Address |  |  |  |  |
|                |                                                                                                    |                             | esid4                     |                 | 00.00.00.00.00.02 |              |                | 10.0.0.4                |  |  |  |  |
| JE USERS       | U Whiteliste                                                                                                    | ed                          | esid4                     |                 | 00.00.00.00.00.03 |              |                | 10.0.0.3                |  |  |  |  |
|                | Whiteliste                                                                                                    | ed                          | ssid2                     |                 | 00.00.00.00.00.01 |              |                | 10.0.0.2                |  |  |  |  |
| E POLICY       | Whiteliste                                                                                                    | ed .                        | ssid1                     |                 | 00:00:00:00:00:00 |              |                | 10.0.0.1                |  |  |  |  |
| 🛕 OS RISK      | 1 – 4 of 4 🕽                                                                                                    |                             |                           |                 |                   |              |                |                         |  |  |  |  |
| 🔧 MANAGE       |                                                                                                    |                             |                           |                 |                   |              |                |                         |  |  |  |  |
| SUPPORT PORTAL |                                                                                                    |                             |                           |                 |                   |              |                |                         |  |  |  |  |

#### 4.10.10 Access Control List

Hier kan u lijsten definiëren die gebruikt kunnen worden in de Phishing & Web Content Policy.

## 4.11 Support Portal

Wanneer u hier op klikt komt u op de Proximus MTD-supportpagina terecht.

Wanneer u als beheerder ondersteuning nodig heeft, kan u de nodige ondersteuningsinformatie raadplegen op <u>https://proximus.be/mtd</u>. Indien u daar de nodige informatie niet vindt kan u, als beheerder, contact opnemen met uw contactpersoon bij Proximus.

Merk op dat Proximus geen ondersteuning biedt met betrekking tot mobiele toestellen die "rooted" of "jailbroken" zijn.

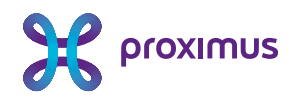

# 5. Veel voorkomende vragen

### 5.1 Initiële link van uw beheerdersaccount is vervallen

Bij het aanmaken van uw account op het MTD-portaal, krijgt u bij de reset van uw wachtwoord een boodschap dat de link vervallen is (*your link has expired. Please obtain a new reset password link*). Dit kan voorvallen vermits deze link wegens veiligheidsredenen slechts 24 uur geldig is.

Gelieve in dat geval een andere beheerder binnen uw organisatie te contacteren om u een nieuwe link te bezorgen.

Indien u de enige actieve beheerder bent binnen uw organisatie, gelieve Proximus te contacteren om u een nieuwe link te bezorgen.

## 5.2 Aanpassen van het profiel van gebruikers

U wenst één of meer eindgebruikers beheerrechten te geven of de beheerrechten van één of meer beheerders te verwijderen.

Gelieve in dat geval uw contactpersoon bij Proximus te contacteren. Deze zal de bestaande MTD-optie voor deze gebruiker verwijderen en een nieuwe MTD-optie activeren voor deze gebruiker met de aangepaste rechten.

## 5.3 Hoeveel mobiele toestellen kan ik beveiligen met de MTDoptie?

De MTD optie is gekoppeld aan een mobiel nummer. U kan enkel het mobiel toestel beveiligen gekoppeld aan dit mobiele nummer. Indien uw gebruiker verandert van mobiele toestel, dient u de gebruiker een nieuwe activatielink te bezorgen, zoals beschreven in <u>Users</u>.

# 5.4 Een eindgebruiker contacteert mij met volgende boodschap in zijn MTD-app : 'Server verification incomplete'.

Dit betekent dat u de phishing policy geactiveerd heeft, maar niet de overeenkomstige detecties. Ga hiervoor naar de <u>Threat Policy</u> en vink de volgende bedreigingsdetecties aan :

- Risky Site Link Tapped
- Risky Site Link Visited
- Risky Site Blocked
- Site Blocked
- Site Blocked Link Tapped
- Site Blocked Link Visited

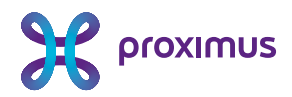

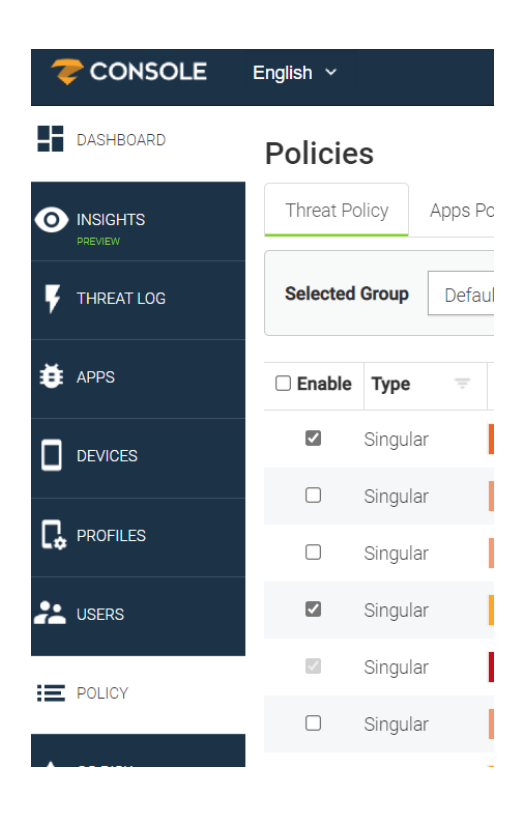